### Mist 設定マニュアル

- Location -

## フロアプランの作成・設定

**ジュニパーネットワークス株式会社** 2024年11月 Ver 1.1

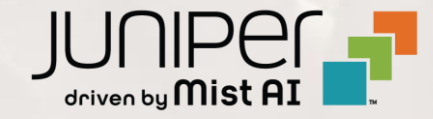

### はじめに

- ◆ 本マニュアルは、『フロアプランの作成・設定』について説明します
- ◆ 手順内容は 2024年11月 時点の Mist Cloud にて確認を実施しております 実際の画面と表示が異なる場合は以下のアップデート情報をご確認ください <u>https://www.mist.com/documentation/category/product-updates/</u>
- ◆ 設定内容やパラメータは導入する環境や構成によって異なります 各種設定内容の詳細は下記リンクよりご確認ください <u>https://www.mist.com/documentation/</u>
- ◆ 他にも多数の Mist 日本語マニュアルを「ソリューション&テクニカル情報サイト」に掲載しております <u>https://www.juniper.net/jp/ja/local/solution-technical-information/mist.html</u>
- ☆本資料の内容は資料作成時点におけるものであり事前の通告無しに内容を変更する場合があります また本資料に記載された構成や機能を提供することを条件として購入することはできません

### フロアプランの作成

1. [Location] から [Live View] をクリックします

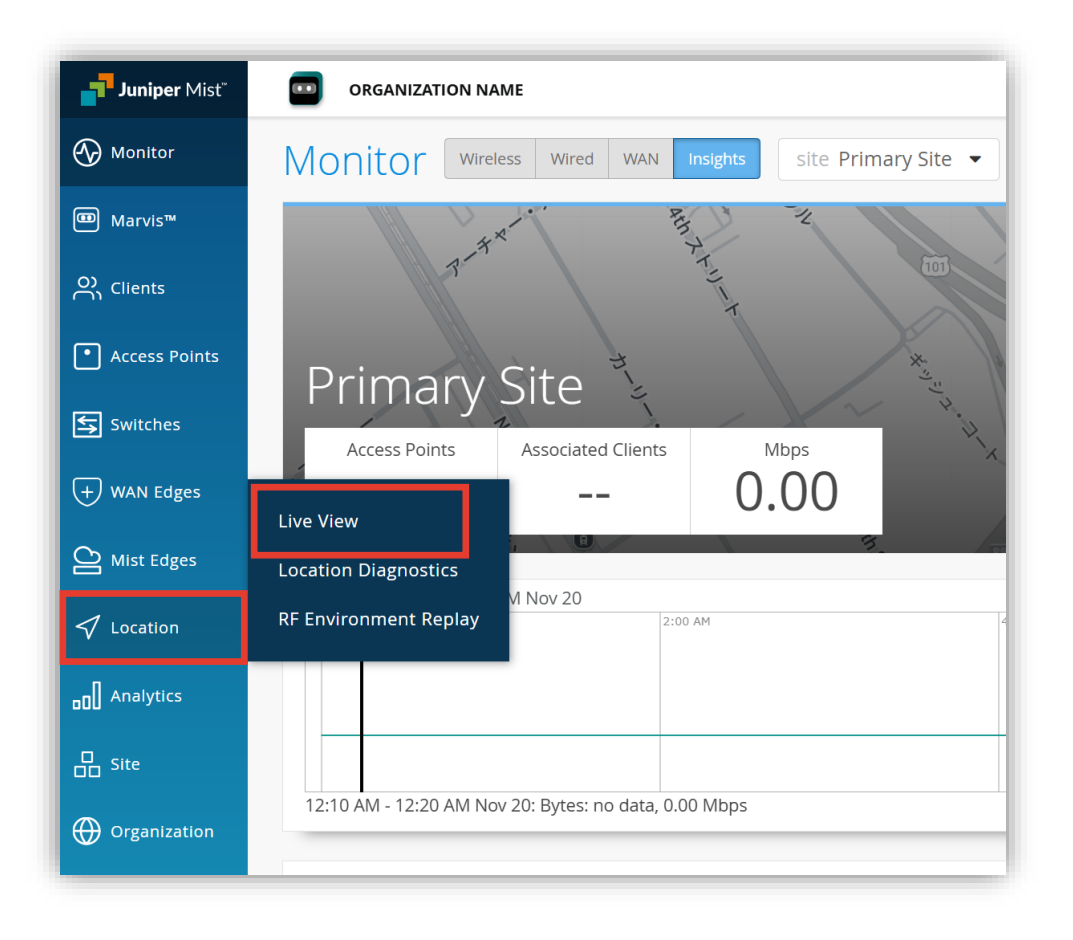

2. 対象 Site (拠点)を選択後、 [Add Floorplan] をクリックします

| ORGANIZATION NAME           | Change language (en) 🔹 WED 3:52 PM 🖉 🖓 |
|-----------------------------|----------------------------------------|
| Live View site Primary Site | Add Floorplan Import Floorplans        |
| There are no flo            | porplans for this site                 |
| Ad                          | d Floorplan                            |
|                             | Or                                     |
| Impo                        | ort Floorplans                         |
|                             |                                        |
|                             |                                        |
|                             |                                        |

### フロアプランの作成

#### 3. フロア名を入力し [OK] をクリックします

| Add Floorplan | ×         |
|---------------|-----------|
| Name<br>45F   |           |
|               | OK Cancel |

#### 4. [Upload Image] をクリックします

|                 | Change language (en) VED 10:16 AM          |
|-----------------|--------------------------------------------|
| Live View : 45F | Rename Delete                              |
| Live View I     | requires a floorplan image<br>Upload Image |

### フロア図のアップロード

#### 5. 以下アップロードマークをクリックし、アップロードするフロア図面を選択後、[開く] をクリックします

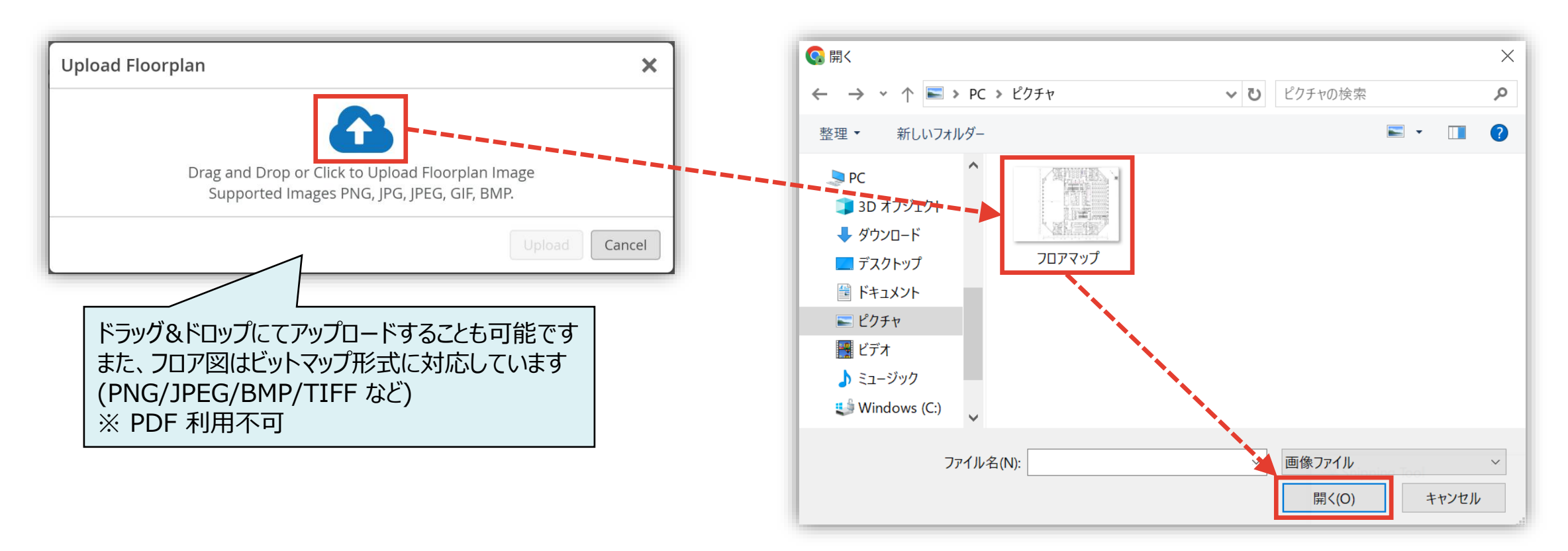

### フロア図のアップロード

#### 6. [Upload] をクリックします

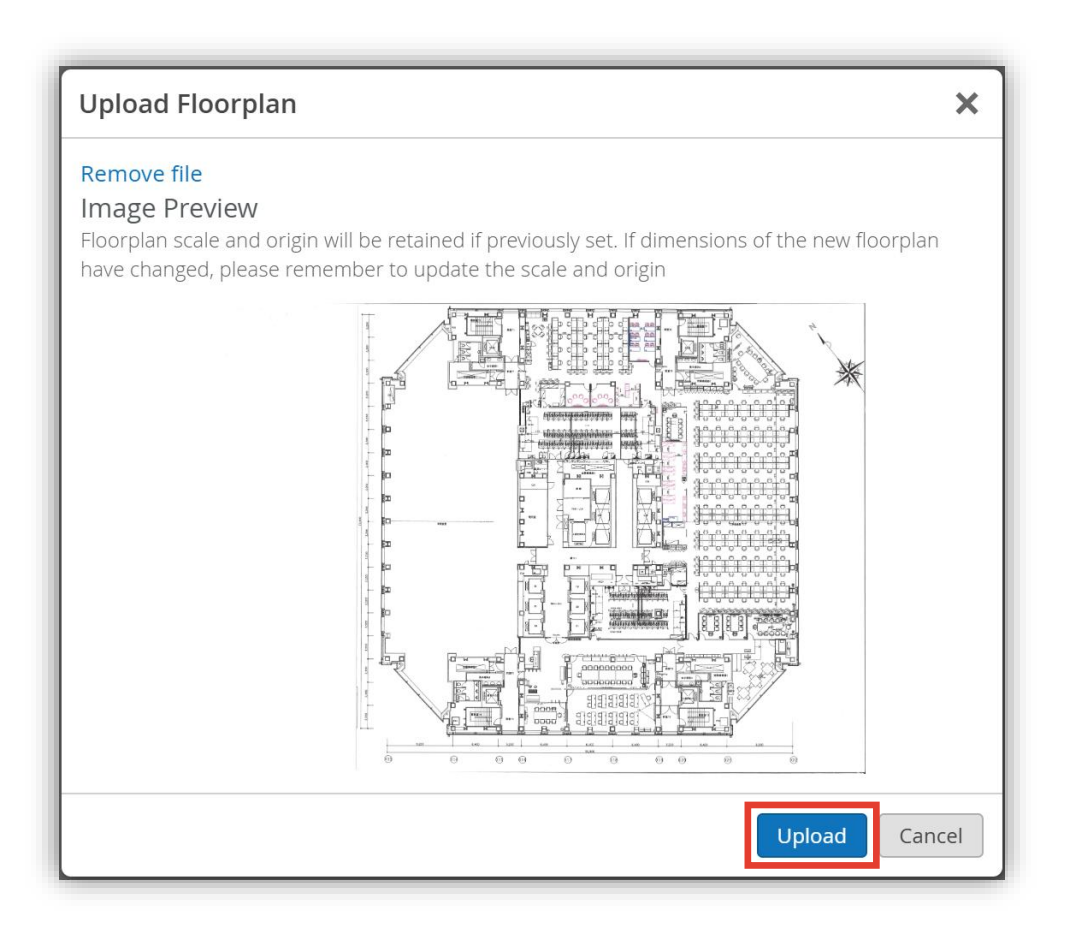

#### 7. [Setup Floorplan] をクリックします

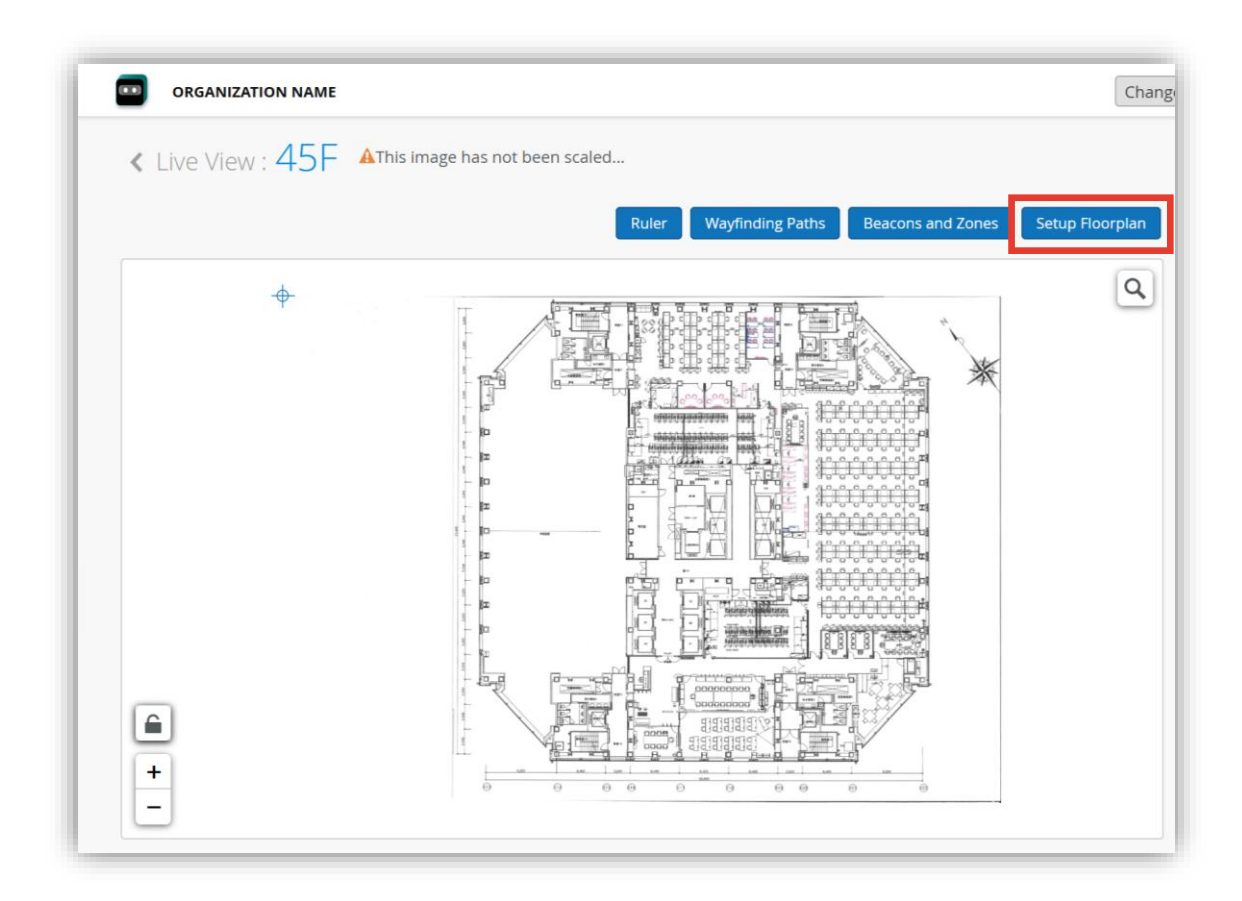

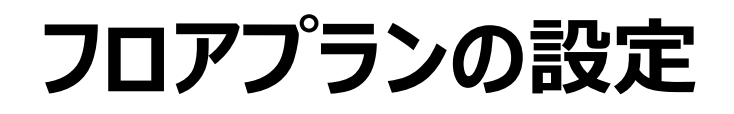

8. [Set Scale] をクリックします

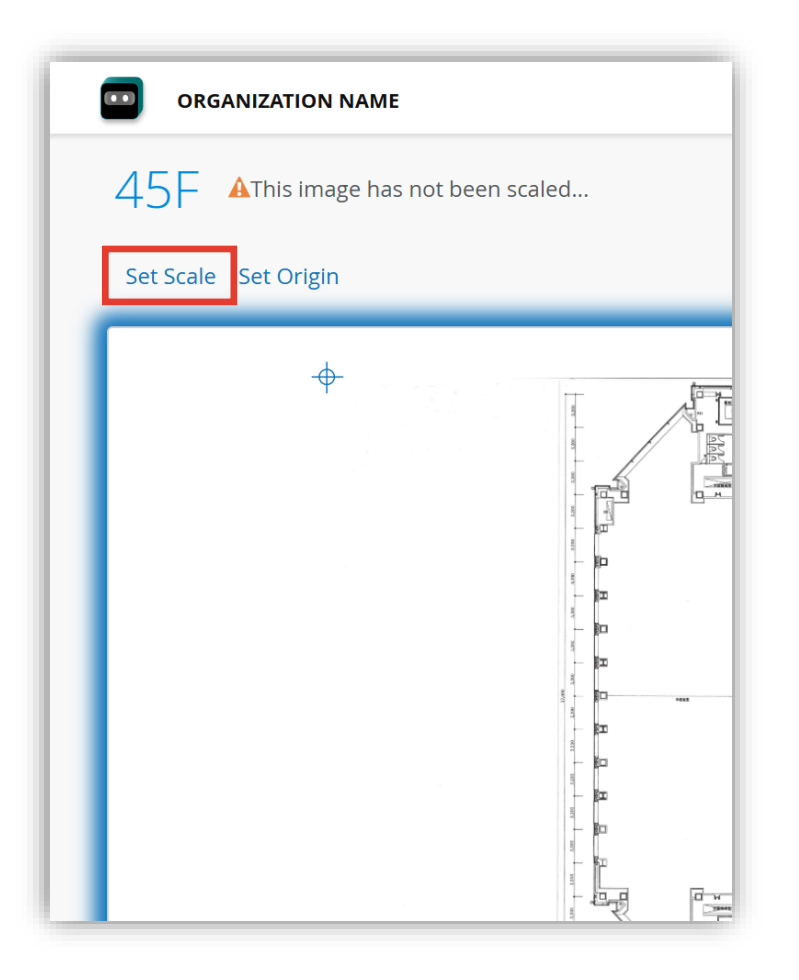

#### 9. 図面上をドラッグしながら線を引きます

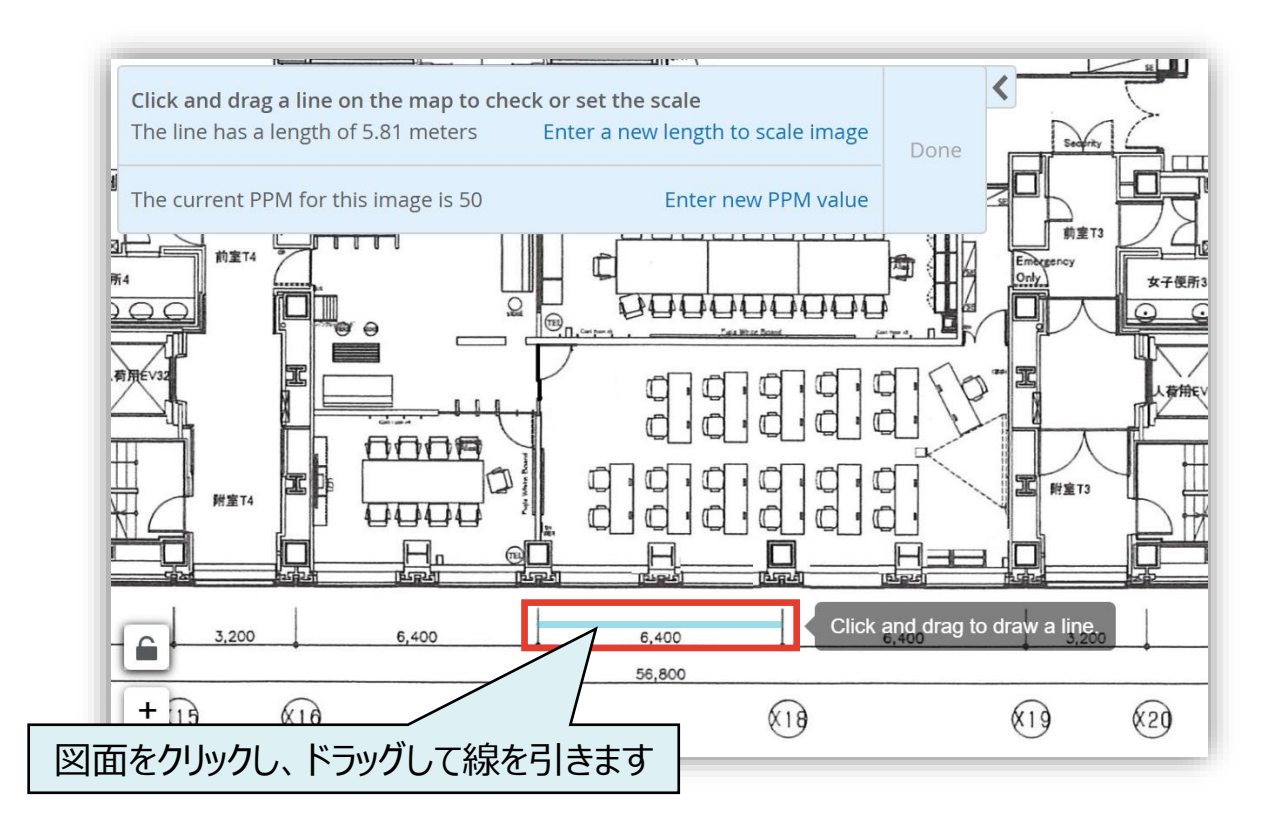

### フロアプランの設定

10. [Enter a new length to scale image] を クリックします

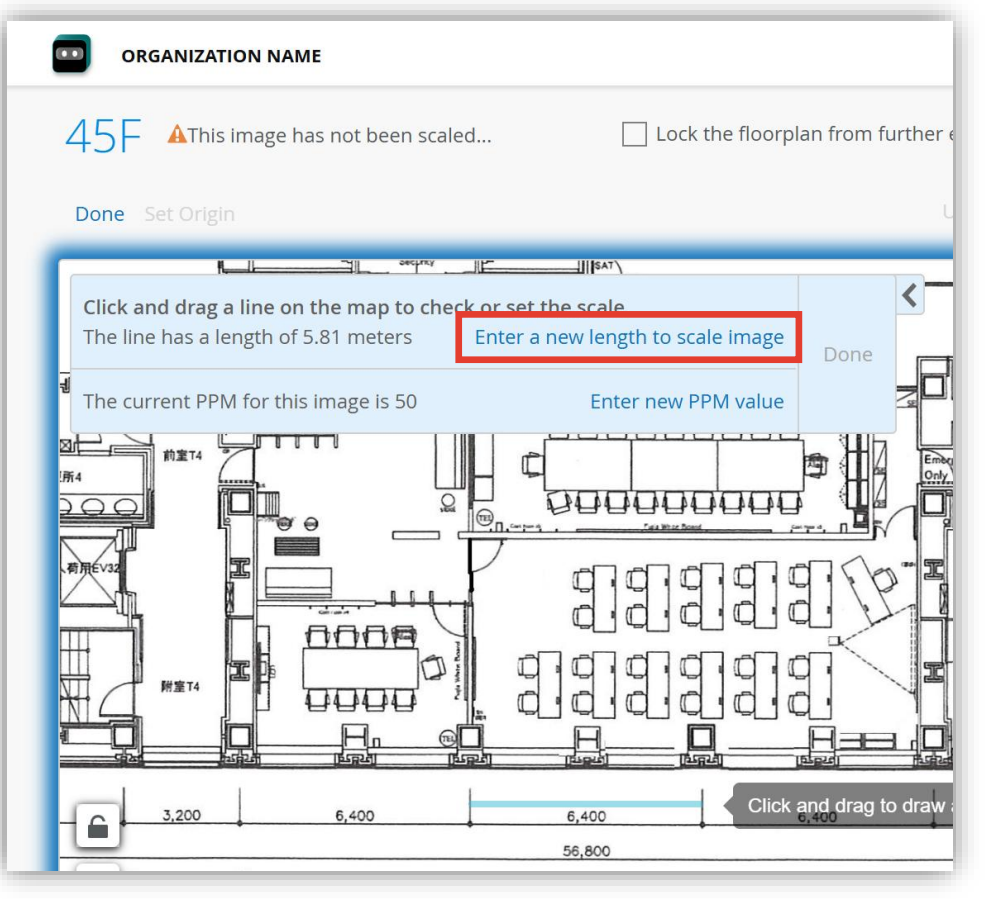

#### 11.9.で引いた線の実際の距離を入力し、 [OK] をクリックします

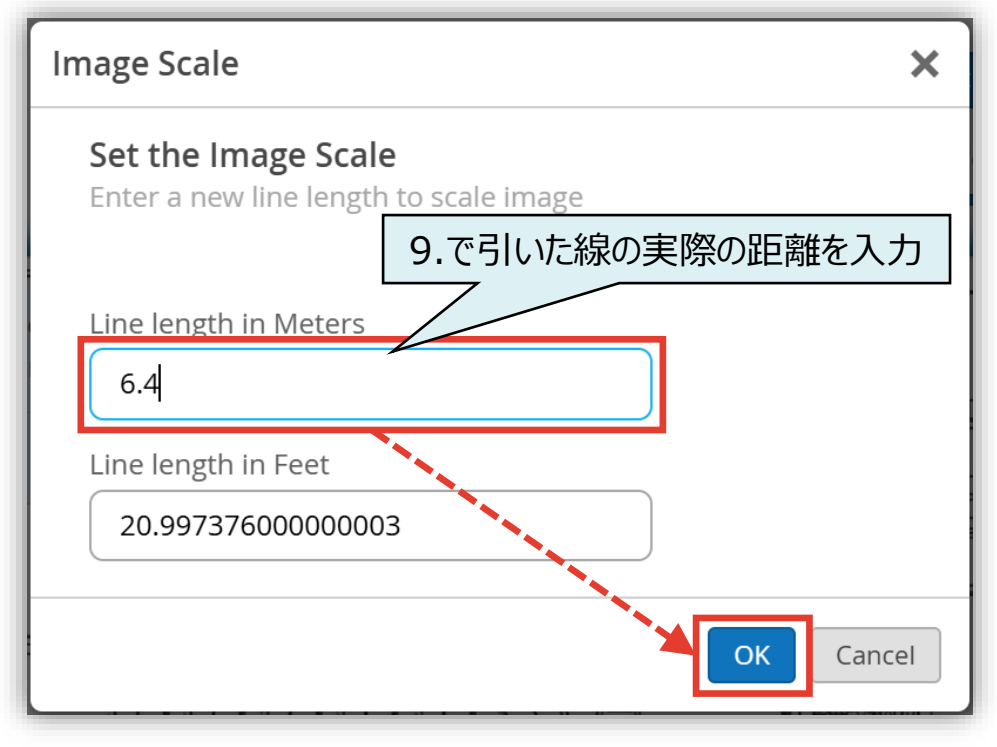

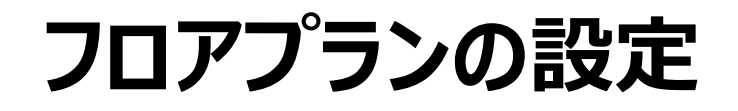

#### 12. [Done] をクリックします

| bore et Origin v<br>Click and drag a line on the map to check or set the scale<br>The line has a length of 6.4 meters Enter a new length to scale image<br>The current PPM for this image is 45.4195678998439 Enter new PPM value<br>The current of the image is 45.4195678998439 Enter new PPM value<br>the image is 45.4195678998439 Enter new PPM value<br>the image is 45.419567899 | ORGANIZATION NAME                                                                                                    |
|----------------------------------------------------------------------------------------------------|----------------------------------------------------------------------------------------------------|
| Done et Origin<br>U<br>Click and drag a line on the map to check or set the scale<br>The line has a length of 6.4 meters<br>The current PPM for this image is 45.4195678998439<br>Enter new PPM value<br>The current PPM for this image is 45.4195678998439<br>Enter new PPM value                                                                                                    | 45F 🗌 Lock the floorplan from further of                                                                                                    |
| Click and drag a line on the map to check or set the scale<br>The line has a length of 6.4 meters Enter a new length to scale image<br>The current PPM for this image is 45.4195678998439 Enter new PPM value<br>The current PPM for this image is 45.4195678998439 Enter new PPM value                                                                                                    | Done et Origin L                                                                                                    |
| Click and drag a line on the map to check or set the scale<br>The line has a length of 6.4 meters Enter a new length to scale image<br>The current PPM for this image is 45.4195678998439 Enter new PPM value                                                                                                    |                                                                                                    |
|                                                                                                    | Click and drag a line on the map to check or set the scale<br>The line has a length of 6.4 meters Enter a new length to scale image<br>The current PPM for this image is 45.4195678998439 Enter new PPM value |
|                                                                                                    |                                                                                                    |

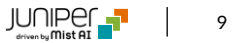

### フロアプランの設定

13. 画面右側からアクセスポイントをドラッグし、実際に設定した位置にドロップします 次にアクセスポイントアイコン上部の丸印をドラッグし、方向を合わせます 最後に [Save] をクリックします

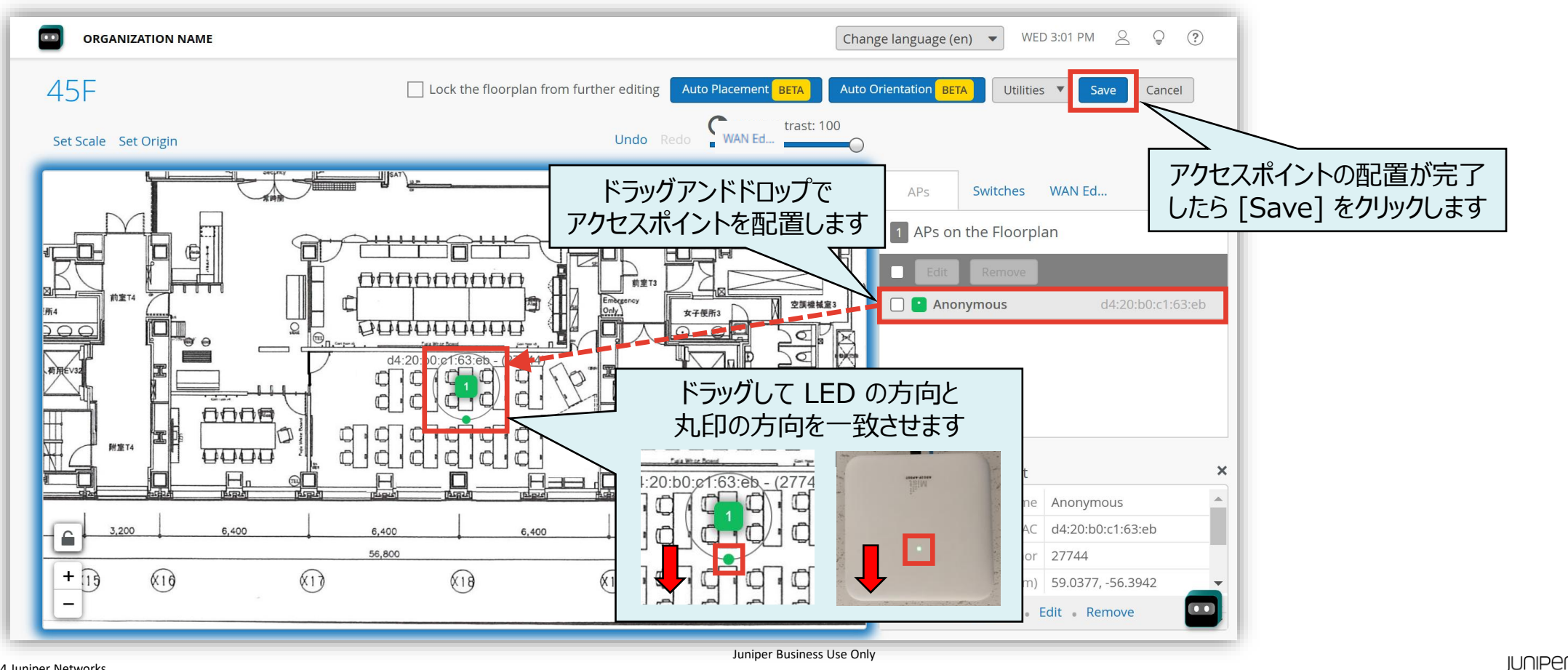

10

### フロアプランの設定

14. 以下赤枠のボタンをクリックし、 [Show WiFi Access Points] を有効化後、閉じるボタンをクリックします その後、フロア図にアクセスポイントマーク(緑色)が表示されていることを確認します

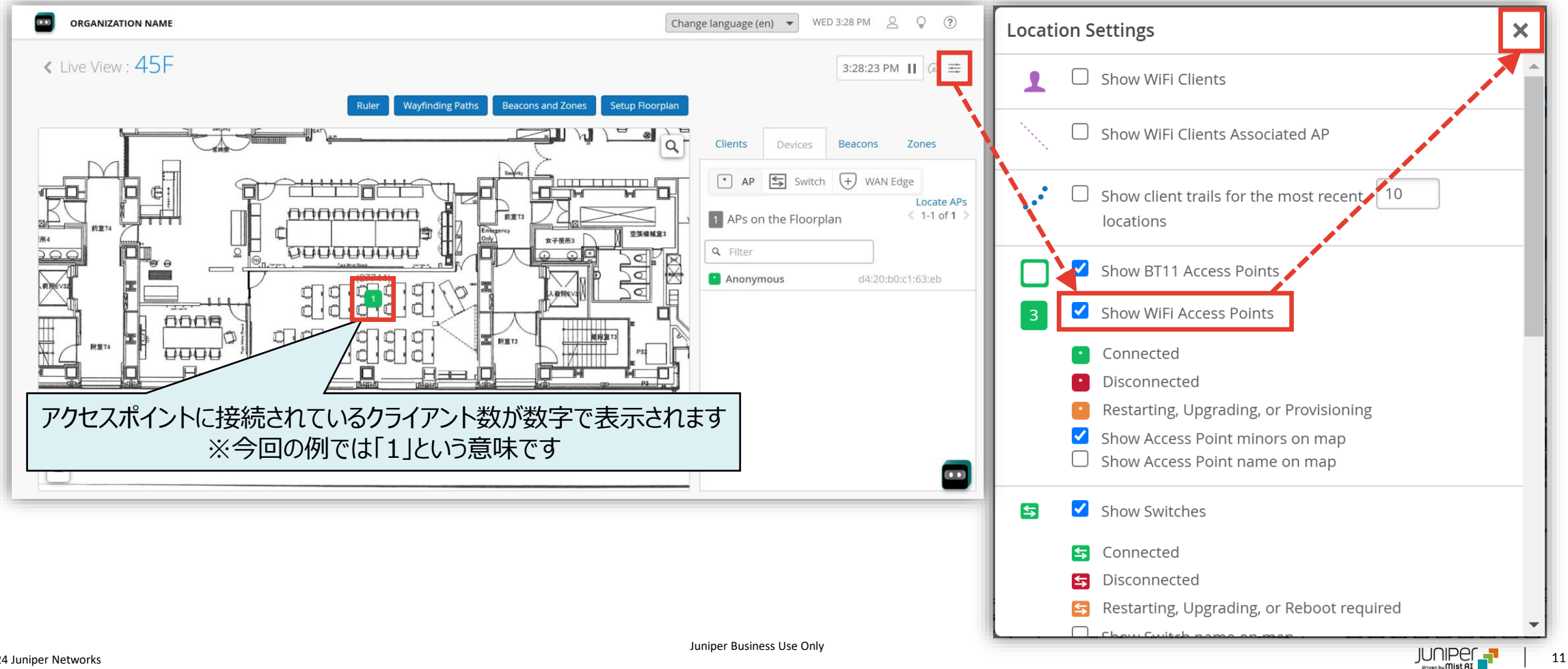

# Thank you

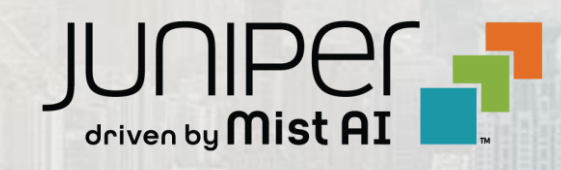